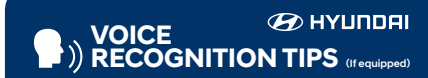

#### **BLUETOOTH®**

 Command
 Example

 Dial <Phone #>
 "Dial

 7-1-4-9-6-5-3-0-0-0"
 "Dial"

Call <Name> — "Call John Smith" Improving how you store your contacts can optimize your

Bluetooth® Voice Recognition performance: • Use full names instead of short or single-syllable names ("John or Dad")

• Avoid using special characters/emojis or abbreviations ("Dr.") when saving contacts

#### NAVIGATION

| Command                                                          | Example                |
|------------------------------------------------------------------|------------------------|
| Find Address                                                     | "1-2-3-4-5 1st Street, |
| <house #,="" street,<="" td=""><td>Fountain Valley"</td></house> | Fountain Valley"       |
| City, State>                                                     |                        |

Find <POI Name> — "Find McDonald's®"

| Located on Rearview M<br>DESTINATION S<br>BY VOICE | EARCH               |
|----------------------------------------------------|---------------------|
| Command                                            | Example             |
| Find (DOI Name)                                    | "Find Louve's® poor |

Find <POI Name> — "Find Lowe's® near me" <POI Name> — "Starbucks®"

#### BLUE LINK

- Assist with creating MyHyundai.com account
- Assist with Blue Link enrollment
- Show Blue Link User's Manual
- Encourage customer to download the MyHyundai with Blue Link app

□ INTRODUCTION AND LOCATION OF THE SERVICE DEPARTMENT

SET FIRST SERVICE APPOINTMENT

REVIEW FACTORY RECOMMENDED MAINTENANCE SCHEDULE

WAS THE CONDITION OF YOUR VEHICLE (AT DELIVERY) TO YOUR SATISFACTION?

| Sales Consultant | Date | Sales Manager | Date |  |
|------------------|------|---------------|------|--|
|                  |      |               |      |  |
| Customer         |      |               | Date |  |

# MAINTENANCE Scheduled Maintenance Normal Usage Engine Oil and Filter (3.8 GDI) Replace 7,500 or 12 mos. Fuel System Cleaner Additive Add At every Oil and Filter Service Kapp Tire Rotation Perform 7,500 PARTMENT Air Cleaner Filter Inspect 7,500 Battery Condition Inspect 7,500 Vacuum Hose Inspect 7,500 CHEDULE Climate Control Air Filter Replace Every 12 mos. Brake Hoses and Lines Inspect 7,500 Drive Shafts and Boots Inspect 7,500

| Fuel System Cleaner Additive                                      | Add                | At every Oil and<br>Filter Service                   | Add                | Same As Normal                    |
|-------------------------------------------------------------------|--------------------|------------------------------------------------------|--------------------|-----------------------------------|
| Tire Rotation                                                     | Perform            | 7,500                                                | Perform            | 7,500                             |
| Air Cleaner Filter                                                | Inspect<br>Replace | 7,500<br>22,500                                      | Inspect<br>Replace | Same As Normal<br>More Frequently |
| Battery Condition                                                 | Inspect            | 7,500                                                | Inspect            | Same As Normal                    |
| Vacuum Hose                                                       | Inspect            | 7,500                                                | Inspect            | Same As Normal                    |
| Climate Control Air Filter                                        | Replace            | Every 12 mos.                                        | Replace            | More Frequently                   |
| Brake Hoses and Lines                                             | Inspect            | 7,500                                                | Inspect            | Same As Normal                    |
| Drive Shafts and Boots                                            | Inspect            | 7,500                                                | Inspect            | 7,500 or 6 mos.                   |
| Exhaust Pipe and Muffler                                          | Inspect            | 7,500                                                | Inspect            | Same As Normal                    |
| Front Brake Disc/Pads, Calipers                                   | Inspect            | 7,500                                                | Inspect            | More Frequently                   |
| Rear Brake Disc/Pads                                              | Inspect            | 7,500                                                | Inspect            | More Frequently                   |
| Steering Gear Box, Linkage & Boots,<br>Lower/Upper Arm Ball Joint | Inspect            | 7,500                                                | Inspect            | More Frequently                   |
| Suspension Mounting Bolts                                         | Inspect            | 7,500                                                | Inspect            | Same As Normal                    |
| Propeller Shaft (AWD)                                             | Inspect            | 7,500                                                | Inspect            | 7,500 or 6 mos.                   |
| Brake Fluid                                                       | Inspect            | 15,000                                               | Inspect            | Same As Normal                    |
| Fuel Filter                                                       | Inspect            | 15,000                                               | Inspect            | Same As Normal                    |
| Fuel Lines, Fuel Hoses, and Connections                           | Inspect            | 30,000                                               | Inspect            | Same As Normal                    |
| Fuel Tank Air Filter                                              | Inspect            | 15,000                                               | Inspect            | Same As Normal                    |
| Parking Brake                                                     | Inspect            | 15,000                                               | Inspect            | More Frequently                   |
| Vapor Hose and Fuel Filler Cap, Fuel Tank                         | Inspect            | 30,000                                               | Inspect            | Same As Normal                    |
| Transfer Case Oil (AWD)                                           | Inspect            | 37,500                                               | Replace            | 75,000                            |
| Rear Axle Oil (AWD)                                               | Inspect            | 37,500                                               | Replace            | 75,000                            |
| Valve Clearance                                                   | Inspect            | 60,000                                               | Inspect            | Same As Normal                    |
| Drive Belts                                                       | Inspect            | 1st: 60,000 or 72 mos.<br>Add'l.: 15,000 or 24 mos.  | Inspect            | Same As Normal                    |
| Coolant                                                           | Replace            | 1st: 120,000 or 10 yrs.<br>Add'l.: 30,000 or 24 mos. | Replace            | Same As Normal                    |
| Spark Plugs (3.8 GDI)                                             | Replace            | 97,500                                               | Replace            | More Frequently                   |
| Automatic Transaxle Fluid                                         | No Check           | , No Service required                                | Replace            | 60,000                            |
| *Check the engine oil regularly between rec                       | commended          | oil change. Hyundai recor                            | nmends Oua         | ker State oil.                    |

Severe Usage\*

Replace 3,750 or 6 mos.

\*See Owner's Manual for details.

Looking for more detailed information? This Quick Reference Guide does not replace your vehicle's Owner's Manual. If you require additional information or are unsure of a specific issue, you should always refer to the vehicle's Owner's Manual or contact your authorized Hyundai dealer.

The information contained in this Quick Reference Guide was correct at the time of printing; however, specifications and equipment can change without notice. No warranty or guarantee is being extended in this Quick Reference Guide, and Hyundai reserves the right to change product specifications and equipment at any time without incurring obligations. Some vehicles are shown with optional equipment. Specifications apply to U.S. vehicles only. Please contact your Hyundai dealer for current vehicle specifications.

# The Hyundai PALISADE

Quick Reference Guide 🛥

 
 Roadside Assistance:
 1-800-243-7766

 Consumer Affairs:
 1-800-633-5151

 Sirius XM\*Radio:
 1-800-967-2346

 Blue Link:
 1-855-2BLUELINK (1-855-225-8354)

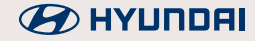

#### HYUNDAI VEHICLE OWNER PRIVACY POLICY

Your Hyundai vehicle may be equipped with technologies and services that use information collected, generated, recorded or stored by the vehicle. Hyundai has created a Vehicle Owner Privacy Policy to explain how these technologies and services collect, use, and share this information.

You may read our Vehicle Owner Privacy Policy on the Hyundaiusa.com website at <u>https://www.hyundaiusa.com/owner-privacy-policy.aspx</u> If you would like to receive a hard copy of our Vehicle Owner Privacy Policy, please contact our Customer Connect Center at:

Hyundai Motor America Hyundai Customer Connect Center P.O. Box 83835 Phoeniz, AZ 85071-3835 800-633-5151 consumeraffairs@hmausa.com

Hyundai's Customer Connect Center representatives are available Monday through Friday, between the hours of 5:00 AM and 7:00 PM PST and Saturday and Sunday between 6:30 AM and 3:00 PM PST (English). For Customer Connect Center assistance in Spanish or Korean, representatives are available Monday through Friday between 6:30 AM and 3:00 PM PST.

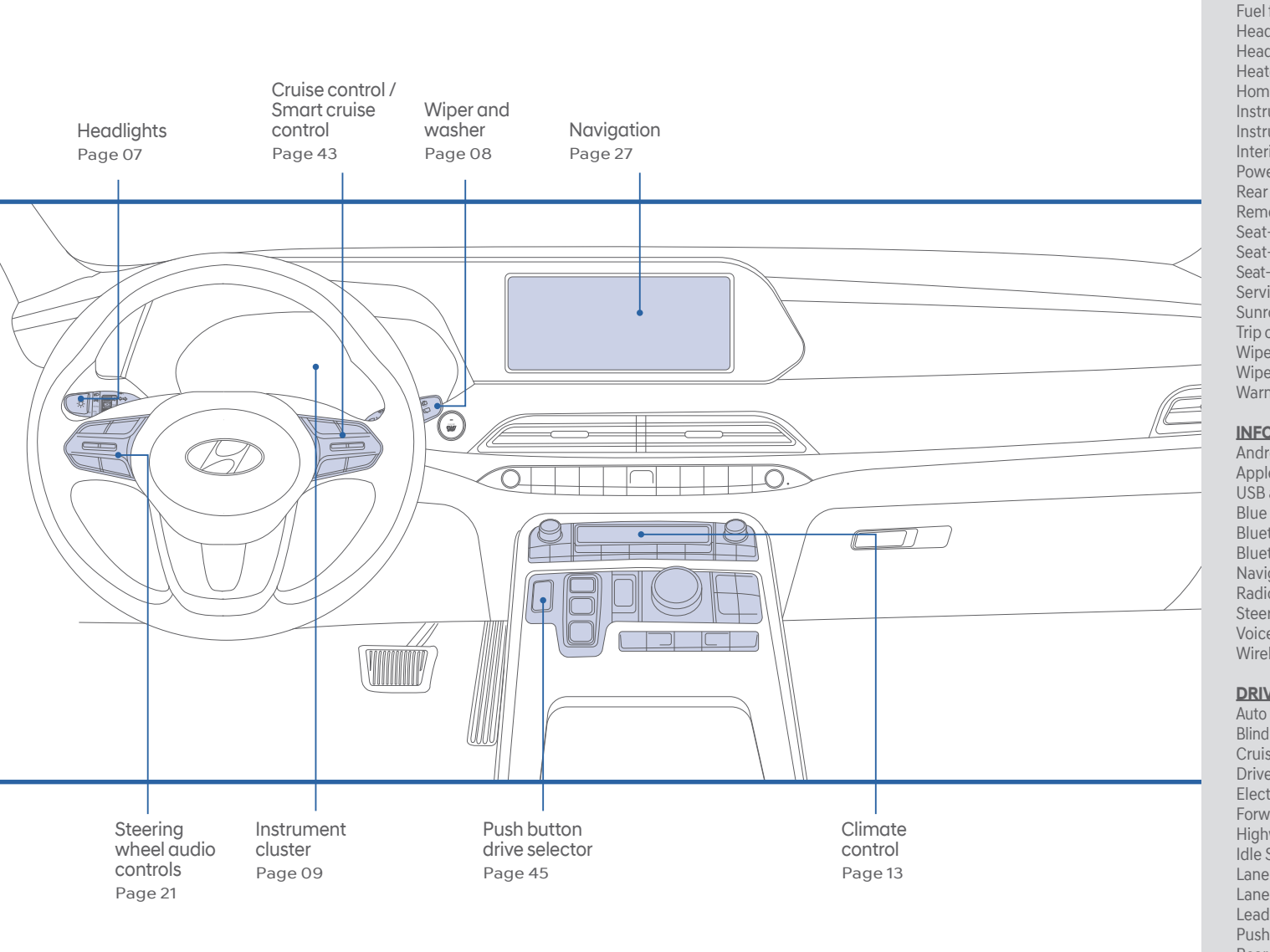

#### WARNING!

To reduce the risk of serious injury to yourself and others, read and understand the important SAFETY INFORMATION in your Owner's Manual.

Use this Quick Reference Guide to learn about the features that will enhance your enjoyment of your Hyundai. More detailed information about these features is available in your Owner's Manual.

| FEATURES AND CONTROLS                   |    |
|-----------------------------------------|----|
| Climate control                         | 13 |
| Display Settings                        | 12 |
| Door locks                              | 02 |
| Fuel filler door                        | 02 |
| Headlights                              | 07 |
| Head-up display (HUD)                   | 06 |
| Heated steering wheel                   | 18 |
| Homelink wireless garage control system | 19 |
| Instrument cluster                      | 09 |
| Instrument panel illumination           | 12 |
| Interior lights                         | 05 |
| Power liftgate button                   | 06 |
| Rear climate control                    | 17 |
| Remote & Smart key                      | 01 |
| Seat-Rear seat folding                  | 04 |
| Seat-Seat adjustment                    | 03 |
| Seat-Seat warmers and coolers           | 18 |
| Service Interval Reminder System        | 12 |
| Sunroof                                 | 05 |
| Trip computer                           | 11 |
| Wiper and washer                        | 08 |
| Wiper blades                            | 08 |
| Warnings and indicators                 | 11 |
| INFOTAINMENT                            |    |
| Android Auto <sup>™</sup>               | 20 |
| Annie CarPlav™                          | 20 |
| LISB and smartphone port                | 28 |
| Blue link telematic system              | 23 |
| Bluetooth operational tins              | 23 |
| Bluetooth phone pairing                 | 20 |
| Navigation                              | 20 |
| Radio mode                              | 26 |
| Stooring whool audio control            | 20 |
| Voice recognition tips                  | 21 |
| Wirelss cellular phone charging system  | 28 |
|                                         |    |
| DRIVING                                 |    |
| Autohold                                | 46 |

#### DRI\

**FEA** 

| Auto hold                                            | 46 |
|------------------------------------------------------|----|
| Blind Spot Collision Avoidance Assist (BCA)          | 36 |
| Cruise control / Smart cruise control                | 43 |
| Drive mode                                           | 41 |
| Electric Parking Brake (EPB)                         | 46 |
| Forward Collision-Avoidance Assist (FCA)             | 36 |
| Highway Driving Assist (HDA)                         | 44 |
| Idle Stop and Go (ISG)                               | 40 |
| Lane Following Assist (LFA)                          | 35 |
| Lane Keeping Assist System (LKAS)                    | 35 |
| Leading vehicle departure alert                      | 44 |
| Push button drive selector                           | 45 |
| Rear Occupant Alert (ROA)                            | 39 |
| Rear Cross-traffic Collision-Avoidance Assist (RCCA) | 37 |
| Safe Exit Assist (SEA)                               | 38 |
| Tire Pressure Monitoring System (TPMS)               | 42 |
|                                                      |    |

\*Some vehicles may not be equipped with all the listed features.

# REMOTE & SMART KEY

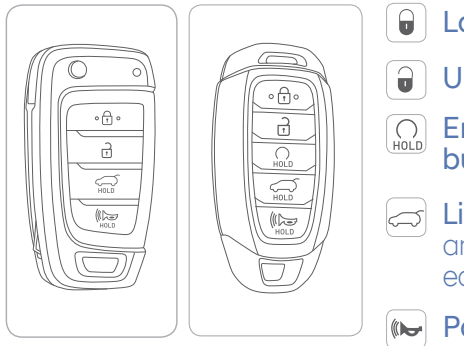

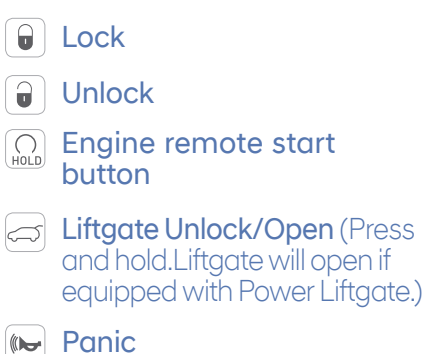

**Note:** To start the vehicle remotely, press and hold the remote start button for over 2 seconds within 4 seconds after locking the doors."

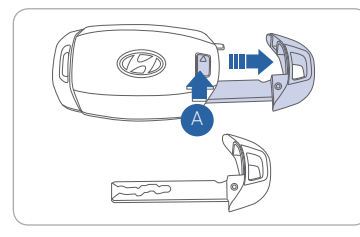

Removing the mechanical key Slide and hold the release button A to remove the mechanical key.

# **DOOR LOCKS**

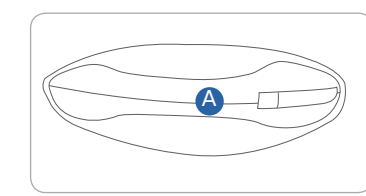

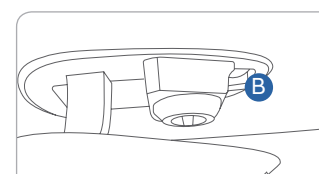

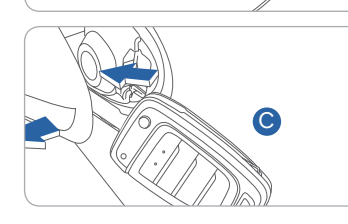

# To access the key hole:

If the smart key is not working properly, there is an alternative way to unlock the doors through the keyhole on the driver's door.

- 1. Pull open the driver's door handle 🗛
- 2. While holding the door handle open, use mechanical key to release the clip **B** behind the door handle.

3. Remove the key hole cover O

After removing the cover, turn the key toward the front of the vehicle to unlock and toward the rear of the vehicle to lock. Once the door is unlocked it may be opened by pulling the handle.

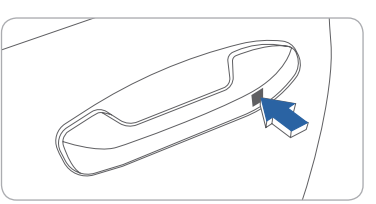

#### Driver's door Lock / Unlock Smart key must be within 28~40in.

from the outside door handle.

Press: One time - Unlock driver door Two times - Unlock all doors Three times - Lock all doors

**NOTE:** User selectable option : Please see section 3 from Owner's Manual for more details.

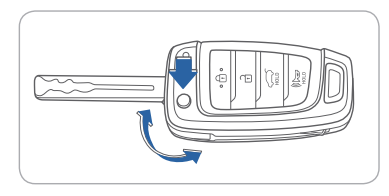

To unfold the mechanical key, press the release button on the remote.

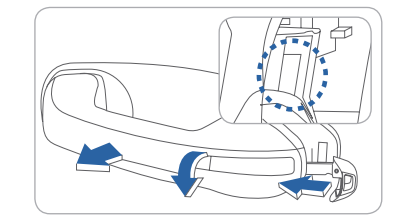

# FUEL FILLER DOOR

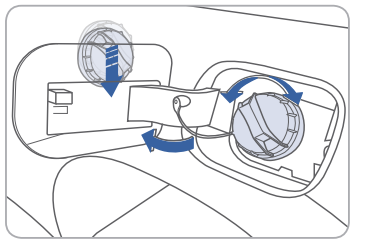

To open fuel filler door:

Turn engine off and unlock driver door.

Push the fuel filler door in.

Pull the fuel filler door outward to access the fuel tank cap.

**NOTE:** The fuel filler door will lock when all doors are locked.

# 

# FRONT SEAT ADJUSTMENT (POWER)

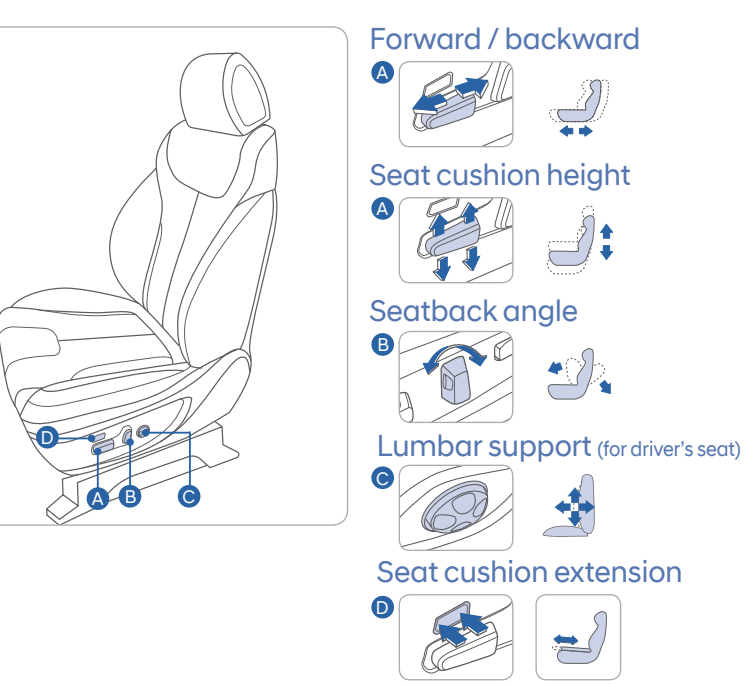

# REAR SEAT FOLDING

2<sup>nd</sup> row seat

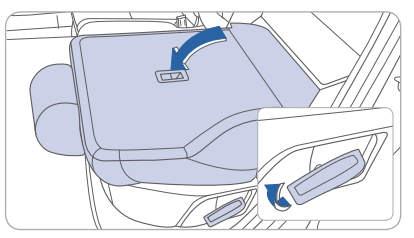

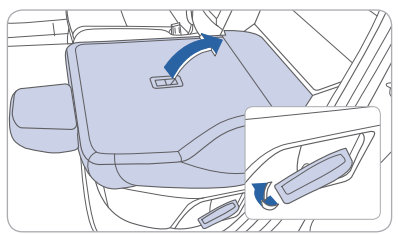

3<sup>rd</sup> row seat

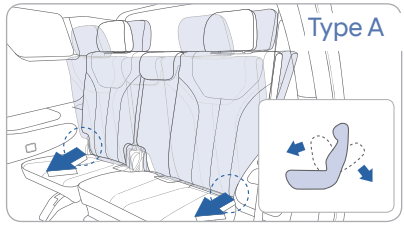

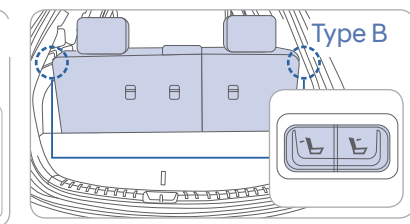

To adjust the third row seats , press the switch on the left and right side.

#### From cargo area

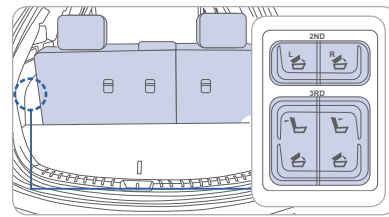

To fold the rear seats from the cargo are, push the 2nd or 3rd row seat back folding switch located on the left side of the cargo area.

# Walk-in Seat

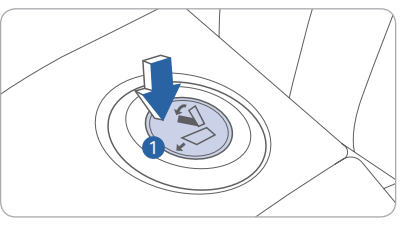

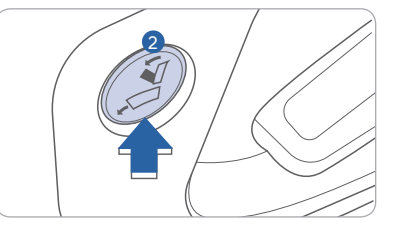

To get in or out of the third row seat, push the walk-in switch located on top of the 2nd row seat **1** or on the side of the 2nd row seat **2**.

# SUNROOF

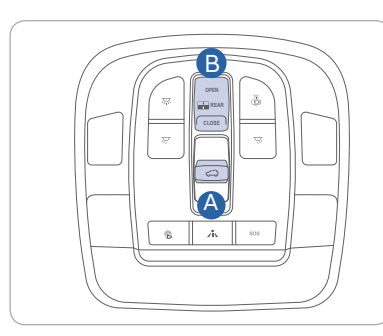

# Sliding the Sunroof

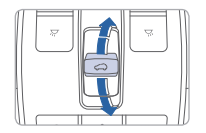

Pull and hold the sunroof control lever backward to the first detent to open the sunroof incrementally. Pull the sunroof control lever backward past the first detent to slide open the sunroof completely. Push the sunroof control lever forward to the second detent position to close sunroof glass with the sunshade.

# **INTERIOR LIGHTS**

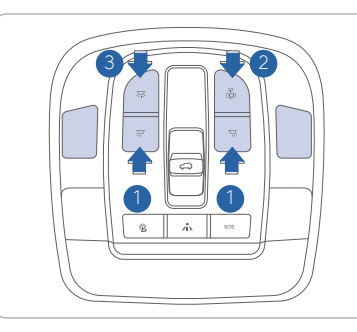

#### Rear Sunshade

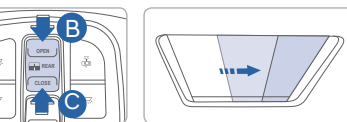

To open the rear sunshade, press the open <sup>B</sup> button. To Close the sunshade, press the close <sup>©</sup> button

## Tilting the Sunroof

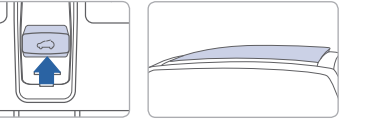

Push the sunroof control lever upward to tilt open the sunroof. Push again the sunroof control lever upward to tilt the sunroof glass closed.

**NOTE:** If your vehicle is equipped with a dual wide sunroof, you can slide your rear blind with the rear blind control button **B**.

#### Front map lamp

Press the button to turn the map lamp on or off.

Front door lamp (👘) 2 Lights will turn on when any door is open.

Front room lamp (🛪) 3 Push the switch to turn the room lamp on.

# Front room lamp ( $\bigtriangledown$ )

Push the switch to turn the room lamp off.

#### **POWER LIFTGATE BUTTON**

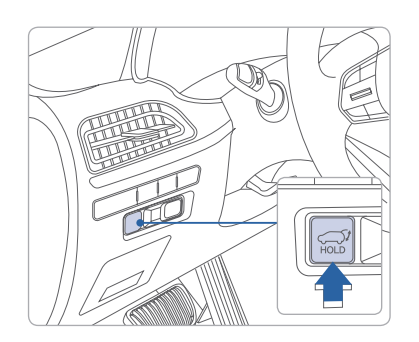

When the ignition is on and the vehicle is in park, the power liftgate can be opened by using the console button on the dash. Before using the power liftgate, make sure it is selected in the User Setting modes in the LCD display.

To Activate:

User Settings  $\rightarrow$  Door  $\rightarrow$  Power Liftgate

#### Adjusting Speed:

The speed of the power liftgate can be adjusted in the User Settings mode in the LCD display.

User Settings  $\rightarrow$  Door  $\rightarrow$  Power Liftgate Speed  $\rightarrow$  Normal/Fast

# HEAD-UP DISPLAY (HUD)

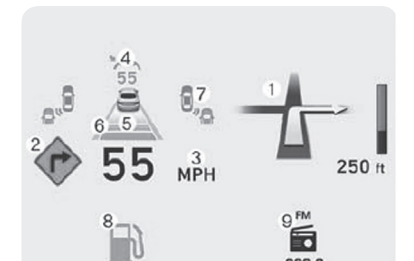

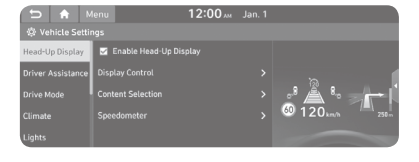

The Head-Up Display is an optional feature that allows the driver to view information projected onto a transparent screen while driving.

#### To Activate:

On the All Menus screen, press Setup > Vehicle. Select "Enable Head-Up Display"

**NOTE:** If you wear polarizingfilter sunglasses, it may be difficult to read the Head Up Display information.

# **HEADLIGHTS**

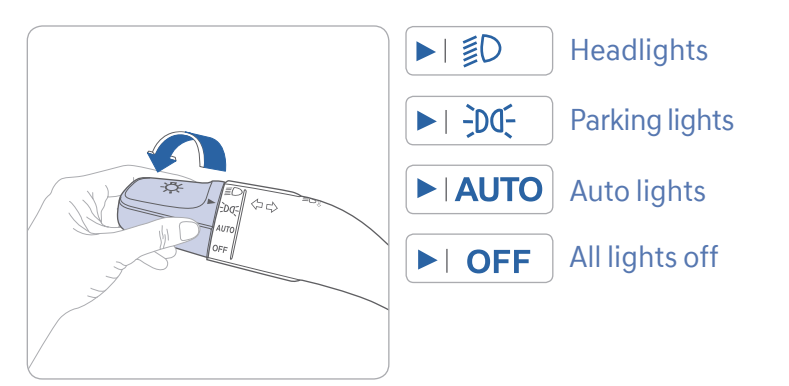

## **Headlight delay**

Headlights may stay on for 15 seconds after exiting and locking vehicle. Press remote lock button twice to turn headlights off.

See Owner's Manual for more detail.

#### Turn signals and lane change signals Flashing headlights

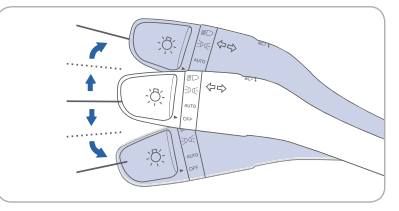

#### High beam / Smart high beam

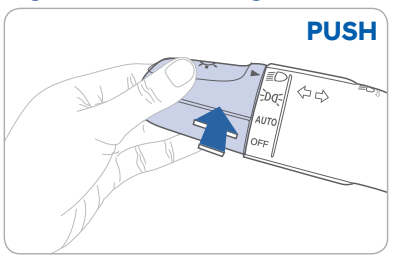

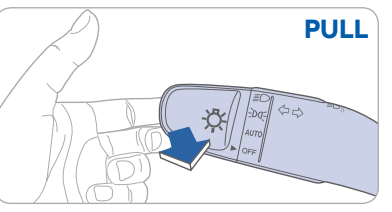

#### **Smart High Beam Function**

- 1. Select auto position on stalk.
- 2. Push lever forward to engage Auto High beam.
- 3. Push lever forward again to disengage.

# WIPER AND WASHER

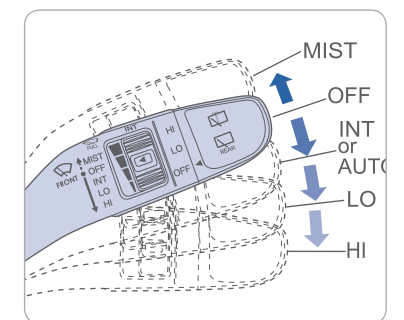

- MIST Single wipe
- OFF Off
- INT Intermittent wipe
- or
- AUTO Auto control wipe
- LO Normal wiper speed
- HI Fast wiper speed

NOTE: Push away for rear wiper.

# **WIPER BLADES**

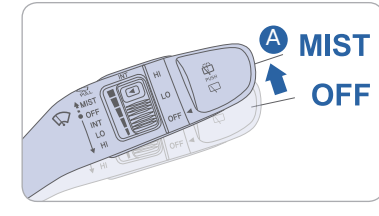

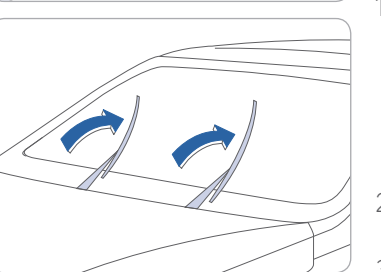

**NOTE:** To prevent damage to the hood and wiper arms, the wiper arms should only be lifted when in the top wiping position. This vehicle has a "hidden" wiper design which means they cannot be lifted in their bottom resting position.

# Wiper Blade Removal

- 1. Within 20 seconds of turning off the engine, lift and hold the wiper lever up to the MIST (A) position for about 2 seconds until the wipers move to the top wipe position.
- 2. At this position, you are able to lift the wipers off the windshield.
- 3. Gently put wipers back down onto windshield.
- 4. Turn the wipers to any ON position to return to resting position.

FEATURES AND CONTROLS

#### **INSTRUMENT CLUSTER**

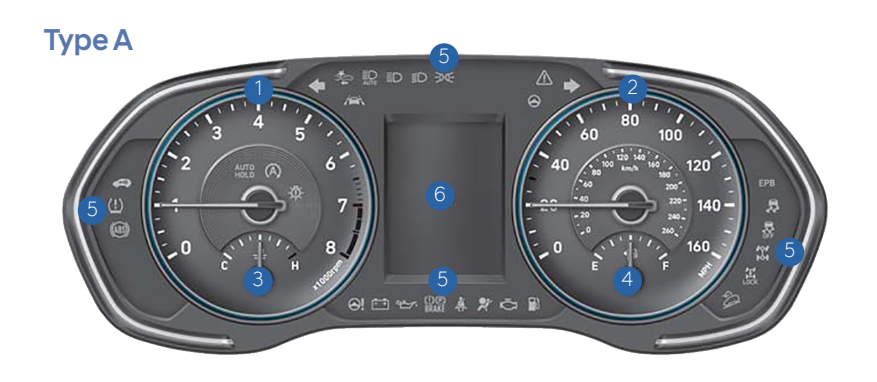

Type C

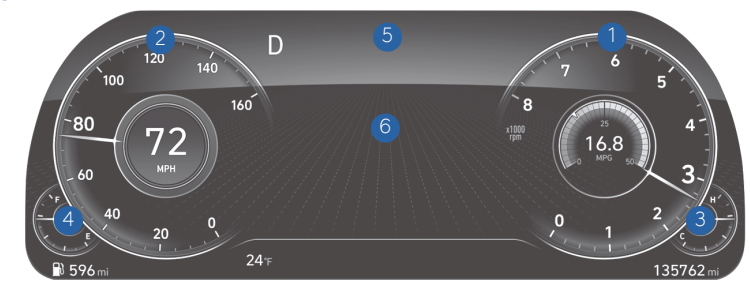

# Type B

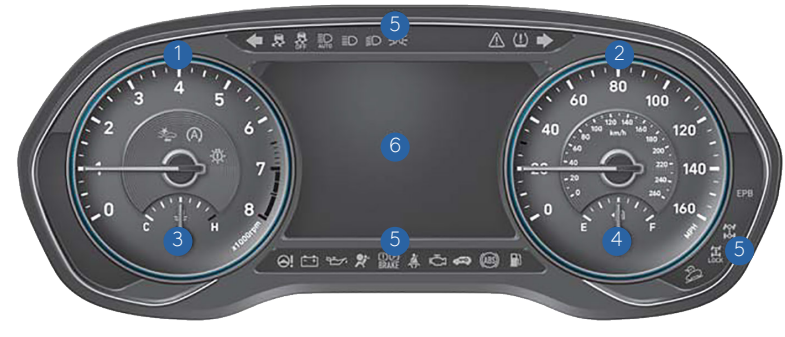

- Tachometer
   Speedometer
   Engine coolant temperature gauge
- 4 Fuel gauge
- 5 Warning and indicator lights
- 6 LCD display (including Trip computer)

#### WARNINGS AND INDICATORS Seat belt (D) Parking brake & Brake Airbag warning light BRAKE fluid warning light warning light (1) (P) Electronic Brake force Distribution (EBD) ((ABS)) ((ABS)) ABS warning light BRAKE System warning light Malfunction Electric Power Steering 白白 Charging system Indicator (EPS) warning light warning light Lamp (MIL) Engine coolant E Engine oil pressure Low fuel level temperature warning light warning light warning light Low Tire Pressure Warning Light/ **A** Electronic Stability Electronic Stability Control Control (ESC) indicator (ESC) OFF indicator AWD warning light Immobilizer indicator + Turn signal indicator Highway Driving Assist Feature HDA -DO- Light ON indicator **A** Idle Stop and Go (ISG) Ξ( High beam indicator **CRUISE** Cruise ON indicator SET Cruise SET indicator Smart high beam FPB Electric Parking Brake AWD LOCK indicator AUTO indicator (EPB) warning light - Downhill Brake Control 🔬 Forward Collision AUTO HOLD indicator (DBC) indicator Avoidance Assist (FCA) HOLD Light (if equipped) SPORT Mode indicator

# TRIP COMPUTER

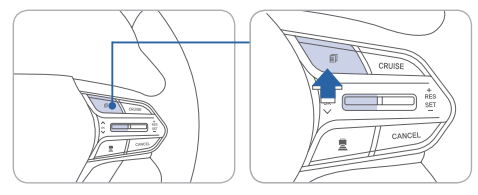

Select "Trip Computer" mode by pressing the MODE button **1**.

To change the trip mode as follows, press the MOVE button ▼.

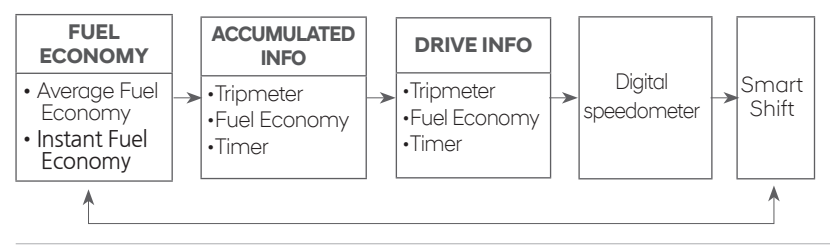

# **INSTRUMENT PANEL ILLUMINATION**

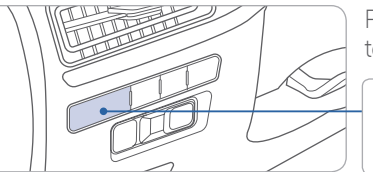

Press the control button left (-) or right (+) to adjust the brightness.

- 3

# **DISPLAY SETTINGS**

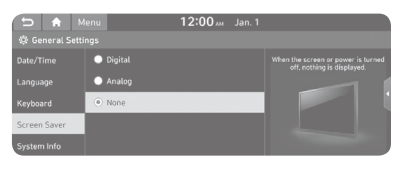

The center display can be changed from analog to digital. To change the settings follow the steps below:

1. On the All Menus screen, touch Setup > General

2. The general settings screen will appear

3. Touch "screen saver"

4. Select Analog or Digital

# SERVICE INTERVAL REMINDER SYSTEM

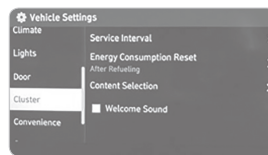

| Service Interval                            | Enable Service Interval |
|---------------------------------------------|-------------------------|
| Energy Consumption Reset<br>After Refueling | Distance<br>5000 miles  |
| Content Selection                           | Duration<br>273 day(s)  |
| Welcome Sound                               | Reset                   |

This system is designed to notify you of your next vehicle maintenance interval

#### To Activate:

Press the SETUP button on the control panel and select VEHICLE SETTINGS on the screen.

Select the following:

Cluster > Service Interval > Enable Service Interval > Enter Interval Distance/Time

# MANUAL CLIMATE CONTROL

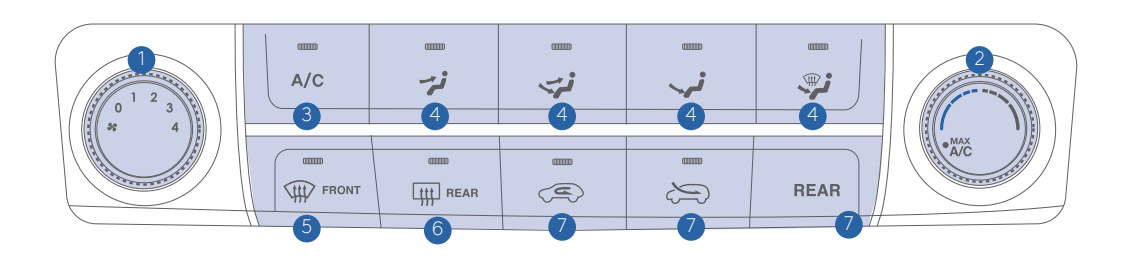

- 1. Fan speed control knob
- 2. Temperature control knob
- 3. Air conditioning button
- 4. Mode selection button
- 5. Front windshield defroster button
- 6. Rear window defroster button
- 7. Air intake control button
- 8. Rear climate control button

#### DEFROSTING / DEFOGGING AIF

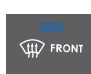

1. Press the front windshield defroster button.

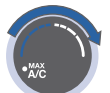

2. Set the temperature control to the warmest setting.

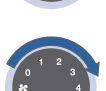

3. Set the fan speed to the higher setting.

#### NOTE:

To reduce the tendency of the glass to fog up and also to improve visibility, keep the surface of the windshield clean by wiping it occasionally with glass cleaner and a clean cloth.

In addition, select air intake control to the outside (fresh) air position whenever possible while operating the vehicle.

# **AIR INTAKE CONTROL**

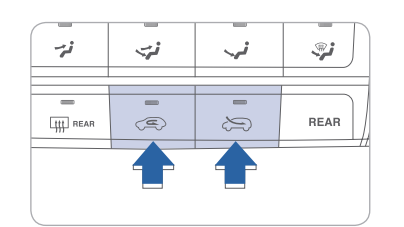

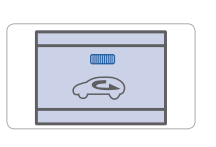

#### Recirculated air position

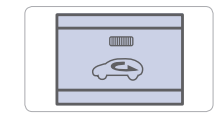

Outside (fresh) air position

#### **MODE SELECTION**

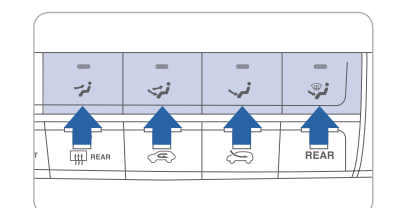

Changes the direction of the air flow as following:

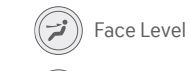

河 Bi-Level

Floor Level

🜮 Floor / Defrost Level

# REAR WINDOW DEFROSTER

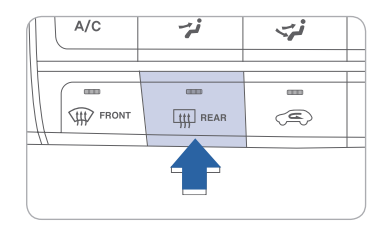

Press to activate / deactivate the rear defroster.

#### MAX A/C MODE

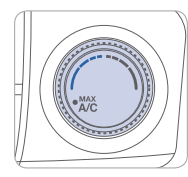

The MAX A/C automatically selects the A/C, recirculated air, and face level vents. This helps to cool the cabin down more quickly. Select normal A/C after initial cool down to resume fresh airflow and maintain efficiency.

# AUTOMATIC CLIMATE CONTROL

- 1 Driver's temperature control knob
- 2 Passenger's temperature control knob
- 3 AUTO (automatic control) button
- 4 SYNC button
- 5 OFF button
- 6 Front windshield defroster button
- Air conditioning button

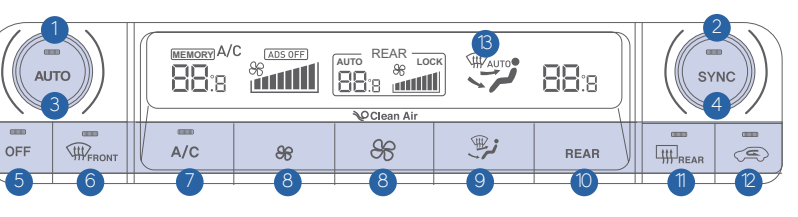

8 Fan speed control button 9 Mode selection button 10 Rear climate control button 1 Rear window defroster button 2 Air intake control button <sup>(3)</sup> Climate control information screen

#### DEFOGGING/DEFROSTING

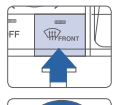

1. Press the front windshield defroster button.

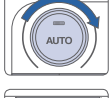

- 2. Set the temperature control to the warmest setting.
- 3. Set the fan speed to the higher setting.

# SYSTEM OFF

Pressing the OFF button will place the system to the OFF mode.

- Climate control fan will turn off.
- Outside (fresh) air position will be selected.
- Vented air will be at last set temperature.

#### NOTE:

To reduce the tendency of the glass fogging and also to improve visibility, keep the interior surface of the windshield clean by wiping it with a clean cloth and glass cleaner. In addition, select air intake control to the outside (fresh) air position whenever possible while operating the vehicle.

#### **AUTOMATIC HEATING / AIR CONDITIONING**

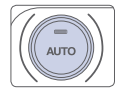

The modes, fan speeds, air intake and air conditioning will be controlled automatically by the temperature setting you select.

It is recommended to use the AUTO function with 72°F temperature set point for optimum comfort and efficiency. Adjust the temperature as desired

# **MODE SELECTION**

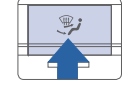

Changes the direction of the air flow as following:

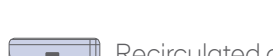

(<u></u>

**AIR INTAKE CONTROL** 

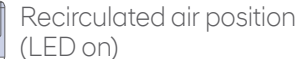

Outside (fresh) air position (LED off)

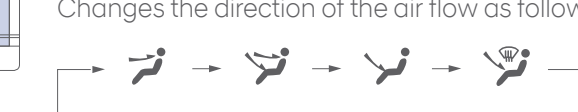

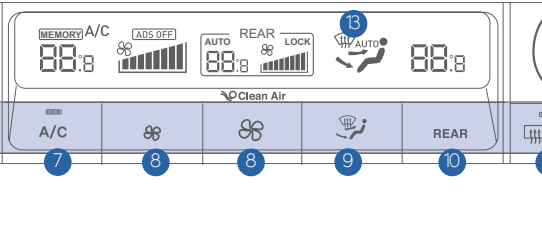

HYUNDAI

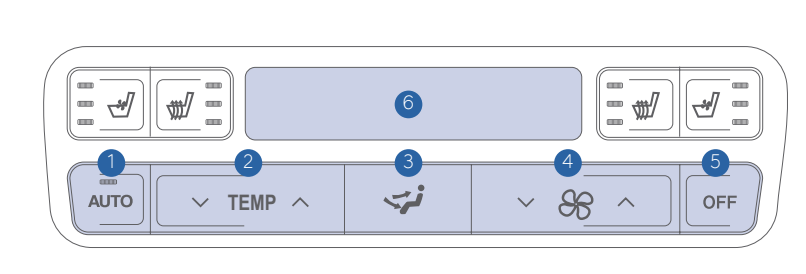

**REAR CLIMATE CONTROL (AUTOMATIC)** 

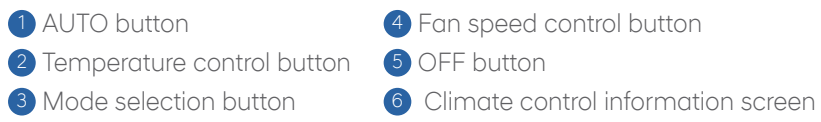

# **REAR CLIMATE CONTROL (MANUAL)**

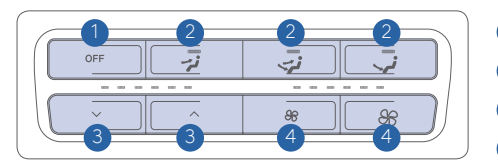

- 1 OFF button
- 2 Mode selection button
- 3 Temperature control button
- 4 Fan speed control button

#### NOTE:

If you press the rear climate control button of the front climate control system, rear passengers can control the rear climate system by using the rear climate control system.

# **HEATED STEERING WHEEL**

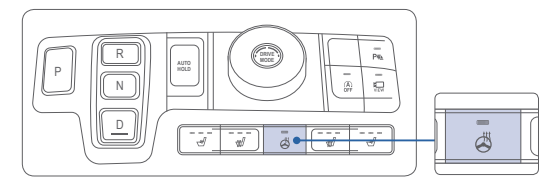

Pressing the heated steering wheel button warms the steering wheel. The indicator light on the button is illuminated when this feature is turned on.

# SEAT WARMERS AND COOLERS (FRONT SEATS) —

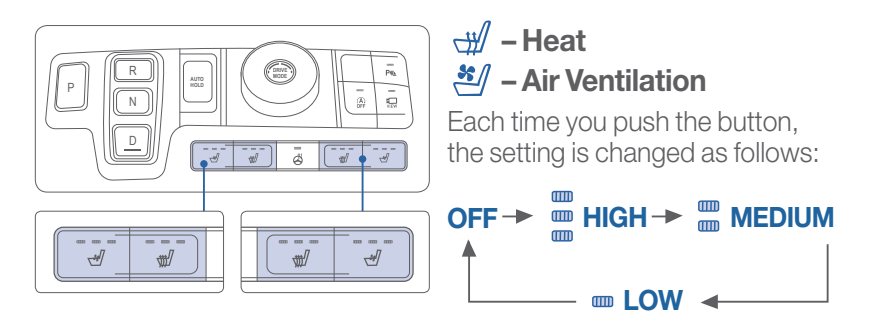

# SEAT WARMERS AND COOLERS (REAR SEATS)

OFF

~ 88 ^

NOTE:

To turn off immediately, press and hold the button.

✓ TEMP ∧

AUTO

#### INFOTAINMENT

# HOMELINK WIRELESS GARAGE CONTROL SYSTEM -

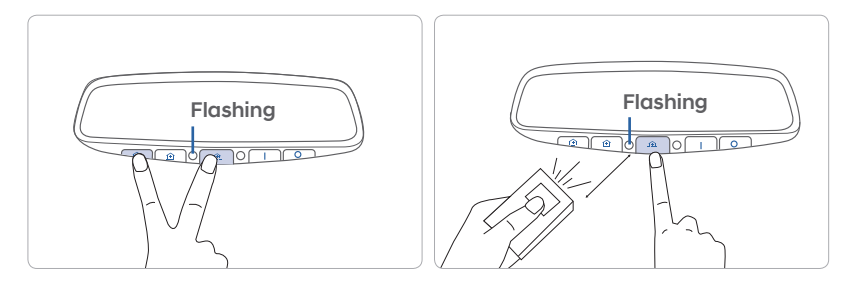

## Standard Programming

- 1. For first time programming, press and hold the two outside buttons ( ①, ①) until the indicator light starts to flash. (to reprogram buttons, skip this step)
- 2. Press and hold the desired button ( ① , ① or ① )and your transmitter's button at the same time until the Homelink indicator light changes from a slow to a rapid blink.

(The transmitter has to be 1 to 3 inches away from the mirror) The desired Homelink button is now programmed.

**NOTE:** If you have a rolling code garage door opener, complete additional steps:

- 3. Locate the "Learn" or "Smart" button on your garage door opener. Press and release the button and complete Step 4 within 30 seconds.
- 4. Return to the vehicle and press the programmed Homelink button up to 4 times (or until the garaged door operates)

For more detailed information, please refer to your Owner's manual or <u>visit www.homelink.com</u> or call (800) 355-3515

# **BLUETOOTH PHONE PAIRING**

1. If no phones are connected, press the [,] button on the steering wheel. -Select "add new" if the pairing process has not automatically started.

#### 2. Select the function to connect.

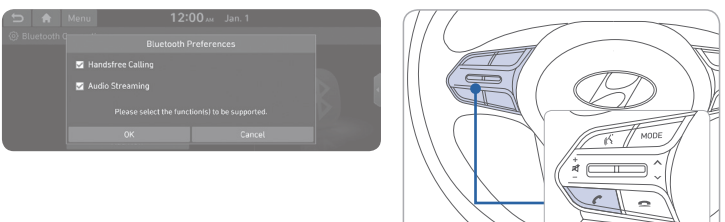

3. Turn on Bluetooth on the Bluetooth device to connect and select the vehicle system on the list of searched devices.

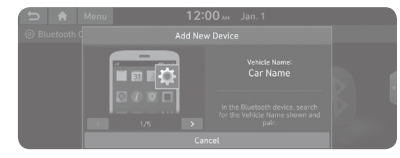

- 4. Confirm the authentication code matches what is displayed on the radio and displayed on the mobile device you are pairing.
  -Approve the request if the codes match.
- 5. To use hands-free effectively, approve the requests on your mobile device for; phone book contact sharing, call history sharing and SMS notifications.

#### NOTE:

Requests for contact and other radio and phone sharing are only made if the device supports the function, for Bluetooth audio only, requests will not be made to the device for approval.

# STEERING WHEEL AUDIO CONTROL

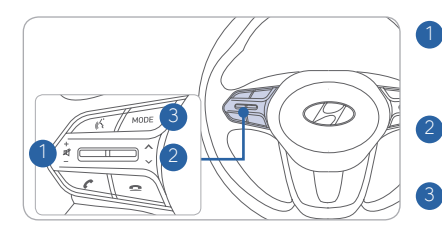

#### 1 VOLUME

Raises or lowers the speaker volume. Press to Mute.

2 SEEK / PRESET Changes the station.

3 MODE Changes the audio source.

# **BLUETOOTH OPERATIONAL TIPS**

In the following situations you or the other party may have difficulty hearing each other:

- 1. Keep the Bluetooth volume low. High level volume may result in distortion and echo.
- 2. When driving on a rough road, high speeds and/or with the window open.
- 3. When the air conditioning vents are facing the microphone and/or when the air conditioning fan is at the max speed.

#### Steering wheel bluetooth control

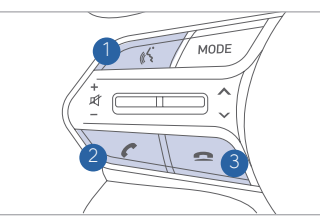

# 1 VOICE RECOGNITION

Activates the voice recognition.

- 2 CALL Places and transfers calls.
- 3 END

Ends calls or cancels functions.

#### To Answer a Call:

 $\cdot$  Press the C button on the steering wheel.

#### To Reject a Call:

 $\cdot$  Press the  $\frown$  button on the steering wheel.

#### To Adjust Ring Volume:

- Use the VOLUME buttons on the steering wheel.
- To Transfer a Call to the handset (private mode):
  - Press and hold the C button on the steering wheel until the audio system transfers a call to the phone.

#### To End a Call:

• Press the 🚗 button on the steering wheel.

# 

The menu tree identifies available voice recognition Bluetooth<sup>®</sup> functions.

#### Calling by Name:

- 1. Press the 🔏 button.
- 2. Say the following command:
  - "Call <John>": Connects the call to John.
  - "Call <John> <on Mobile / at Work / at Home > : Connects the call to John's Mobile, Home, or at Work phone number.

#### Dialing by Number:

- 1. Press the 🔏 button.
- 2. Say "Dial Number".
- 3. Say the desired phone number.

For the complete list of commands, please refer to your Owner's Manual.

# **VOICE RECOGNITION TIPS**

Your vehicle is equipped with a Voice Recognition technology, which allows drivers to operate their phones without having to take their eyes off the road to minimize distractions.

Voice recognition performance may be affected if driving with windows and sunroof open; when the heating-cooling system is on; when passing in a tunnel or when driving on rugged and uneven roads.

#### Quick reference on using voice commands:

To start a voice command, press the  $\langle\!\!\langle \mathsf{S} \rangle\!\!\rangle$  button, the following commands are available:

| Command                    | Function                                                                                                    |
|----------------------------|----------------------------------------------------------------------------------------------------|
| More Help                  | Provides guidance on commands that can be used anywhere in the system.                                                                         |
| Help                       | Provides guidance on commands that can be used within the current mode.                                                                        |
| Calls <name></name>        | Calls <name> saved in Contacts. Ex) Call "John"</name>                                                                                         |
| Dial <number></number>     | Call can be made by dialing the spoken numbers. Ex) Call "123"                                                                                 |
| Phone                      | Provides guidance on Phone related commands. After saying this command, say "Call History", "Contacts" to execute the corresponding functions. |
| Contacts<br>(Call by Name) | Displays the Contacts screen. After saying this command, say the name of a contact saved in the Contacts to automatically connect a call.      |

# **BLUE LINK TELEMATICS SYSTEM**

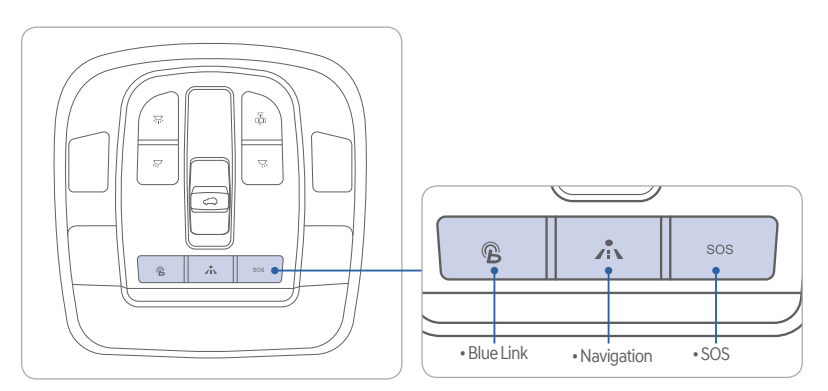

Press the  ${igveep}$  button for access to the voice-response menu of services.

You can say:

- "Service Link" to schedule a service appointment.
- "Roadside Assistance" for roadside services.
- "Blue Link Account Assistance" for help with your Blue Link subscription.
- Press the 🖍 button for Destination Search by Voice.
- Press the **SOS** button for SOS Emergency Assistance.
- Refer to your Blue Link User's Manual for detailed information on system operation.
- For immediate assistance with subscription services, please call 1-855-2BLUELINK (1-855-225-8354).

Google® is a registered trademark of Google Inc.

# **Remote Start**

#### **Remote Start**

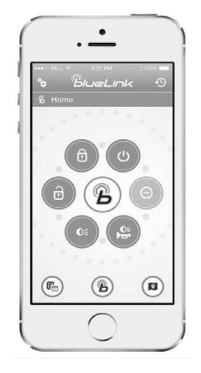

You can download the Blue Link mobile app to your compatible smart phone from the following sites:

- iPhone<sup>®</sup> Apple<sup>®</sup> App Store
- Android Google Play

Remote Start enables you to remotely start your vehicle from virtually anywhere. For navigation vehicles, you can also enable climate control remotely and turn on the rear-window defroster, ensuring a warm or cool car is ready to go when you are.

• To use this feature, you must have a Blue Link Personal Identification Number (PIN). To create or change your PIN, log on to www.MyHyundai.com.

#### Remember:

- Remote Start with Climate Control will automatically shut off after 10 minutes or after selected engine timer runs out in navigation vehicles.
- While this feature is active, the parking lights will blink until vehicle is turned off or when vehicle is in operation.
- To continue operation of the vehicle, the proximity key must be inside the vehicle with the driver prior to pressing the brake and being able to move the gearshift from the P (Park) position.

## **RADIO MODE**

#### Preconditions:

- Ignition is OFF
- Alarm is armed (i.e., vehicle locked by key fob Remote Door Lock)
- Gearshift level is in the P (Park) position
- Brake pedal is not depressed
- Engine hood is securely closed
- All the doors are closed and locked
- The tailgate or trunk lid is closed
- The security/panic system is not activated
- The proximity key is not inside the vehicle
- The battery power is not low
- Vehicle is located in an open area
- It has been less than 4 days since last vehicle ignition off
- Vehicle located in area with good cell reception

#### Remote Start will terminate:

- After 10 minutes or after selected engine timer runs out in navigation vehicles
- Brake is pressed without proximity key inside vehicle
- Alarm is triggered without proximity key inside vehicle
- Door/trunk is opened from inside the vehicle

Notice: Laws in some communities may restrict the use of the features that remotely start the engine. For example, some laws may require a person using the remote start feature to have the vehicle in view when doing so or limit the length of time a vehicle engine may idle. Please check local and state regulations for any requirements and restrictions on remote starting of vehicles and engine idling time.

#### WARNING!

Do not remote start vehicle in an enclosed environment (i.e., closed garage). Prolonged operation of a motor vehicle in an enclosed environment can cause a harmful build-up of carbon monoxide. Carbon monoxide is harmful to your health. Exposure to high levels of carbon monoxide can cause headaches, dizziness or in extreme cases unconsciousness and/or death. Do not leave children or animals unattended in a vehicle while using the remote start function.

# 

If the vehicle's windshield wipers are left on when the vehicle was last driven, then the wipers will turn on if the remote start function is activated. To avoid damage to the wiper blades (i.e., due to heavy ice or snow accumulated on the windshield), please always turn the vehicle's windshield wipers off when parking the vehicle.

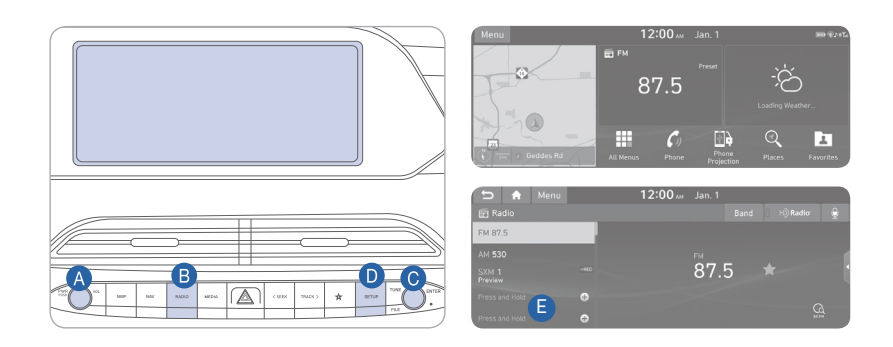

# Press POWER button (A) to turn radio on.

- TUNING/LISTENING TO CHANNELS
- 1. Press RADIO button **B**.
- 2. Rotate TUNE knob **()** to desired channel.

#### NOTE:

A clear view of the southern sky helps to ensure Sirius XM° radio reception.

- SETTING PRESET MEMORY BUTTONS (FM/AM/SXM<sup>®</sup>) Press and hold an empty space (E) until an audible beep is heard to store current channel.
- ADJUSTING THE SOUND CONTROL
- 1. Press SETUP button **D** and press the sound button on the display.
- 2. To adjust the Fader/Balance, select the position tab. Touch the on-screen arrows to adjust the desired setting for front, rear, left, or right balance.
- 3. To adjust the Bass/Midrange/ Treble, select the tone tab. Touch the on-screen arrows to adjust the sound settings to the desired level.

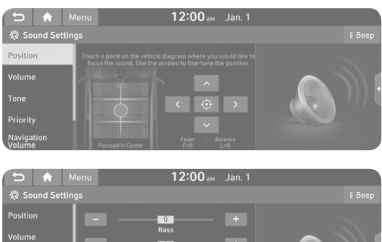

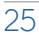

# NAVIGATION

#### Basic features on the map screen

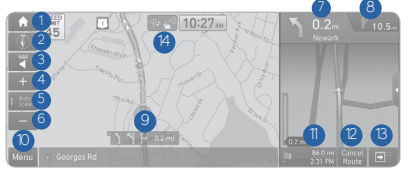

- 1 Displays the Home screen.
- 2 Used to change the map display mode.
- <sup>3</sup> You can adjust the volume of navigation or GPS warning sound.
- 4 Zoom in the map
- 5 The scale of the map automatically chanaes.
- 6 Zoom out the map
- O Guides the point to change the driving direction.

# Destination search screen

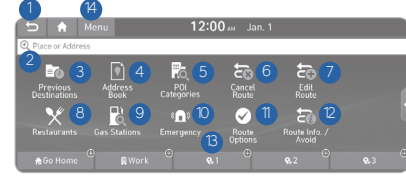

Press [NAV] button in the navigation head unit, and finds a destination by using the [Destination] menu.

1 Returns to the previous step.

- 2 Search for a location by entering various types of keywords such as place name and address.
- 3 Select any of previous destinations to set as a destination.
- 4 Register the location or use the address book for setting a destination.
- 5 Search for POIs by category to set as a destination.

- <sup>8</sup> Guides the next point to change the driving direction.
- 9 Displays the lanes in different colors.
- O Displays quick menu items that can be used during a guidance.
- 1 Displays the remaining distance to the destination and the estimated time of arrival. For more details, touch the information item.
- Can cancel the route guidance.

6 You can cancel guidance to the

way to the destination.

7 You can edit the current route so that

you can travel via waypoints on the

8 You can easily search for restaurants.

10 You can easily search for emergency

<sup>1</sup>You can change the route search

information to the destination.

<sup>13</sup> You can register your home, office, or

other frequently visited place as a

9 You can set a destination after

searching for gas stations.

criteria to resume routing.

<sup>12</sup> You can see the entire route

favorite for ease of search.

4 The list of menu items appears.

destination.

services.

- <sup>13</sup> Displays or hides the detailed guidance.
- <sup>14</sup> You can see the system information on the map.
- 9 Þ Ŵ

There is a wireless cellular phone charging system inside the front console. The system will operate when all doors are closed, and the ignition switch is in the ACC/ON position.

# NOTE:

WIRELESS CELLULAR PHONE CHARGING SYSTEM -

The wireless cellular phone charging system supports only the Qi-enabled cellular phones ( $\dot{\mathbf{Q}}$ ).

# NOTE:

Do not place any metallic items such as coins, keys on the charger. Avoid putting credit cards, etc. on the charger as they might get damaged by the magnetic field.

# NOTE:

User selectable option. Please see section 3 from Owner's Manual for more details.

# **USBAND SMARTPHONE PORT**

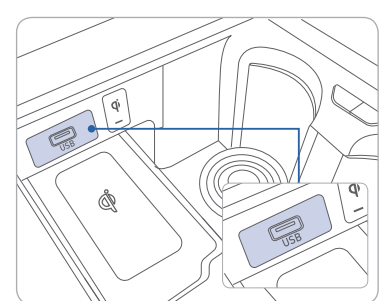

Use the AUX or USB ports to connect an external audio device and listen to it through the audio system in your vehicle.

Use this USB port to access Android Auto or Apple CarPlay with your compatible phone.

# ANDROID AUTO ™

**REQUIREMENTS:** 

- USB cable
- OS Android™ 5.0 or higher
- Compatible Android Phone
- Data and wireless plan for applicable features

#### BEFORE YOU BEGIN:

- Android Auto features may operate differently than on your phone.
- Message and data charges may apply when using Android Auto.
- Android Auto relies on the performance of your phone. If you experience performance issues:
- Close all apps and then restart them
- Disconnect and then reconnect your phone
- Using the USB cable that was provided with your phone is recommended.
- When Android Auto is active, your in-vehicle voice recognition system is disabled and you will be using talk to Google™ to make your requests.

#### ANDROID AUTO SUPPORT

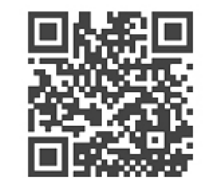

https://support.google.com/androidauto/

# PHONE SETUP

Turn on Bluetooth<sup>®</sup> on your phone and connect the micro USB cable to your phone and the USB port on the vehicle.

Phone will prompt you to download the Android Auto app and update other needed apps (e.g. Google Maps™, Google Play Music™, Google Now™).

NOTE: Vehicle must be parked.

- Location mode setting should be set to High accuracy.
- Car and phone setup should be completed in one sitting. If phone setup needs to be resumed, recommend to Force Stop the Android Auto app on the Phone then reopen the app and accept the Disclaimer notifications.

# CAR SETUP

- 1. Press the SETUP button on the radio.
- 2. Touch the "Device Connections" icon on screen.
- 3. Select "On" for Android Auto.
- 4. Connect your Android phone to the vehicle USB port. Agree to the notification and disclaimers on your phone then the "Android Auto" icon will appear confirming the setup.

For more detailed information on how to operate Android Auto, please refer to your display audio or navigation manual.

For additional Android Auto support, please refer to the Android Auto Support Website https://support.google.com/androidauto/

Android Auto, Google Play, Android, and other marks are trademarks of Google Inc.

# APPLE CARPLAY ™

#### REQUIREMENTS

- Apple Lightning® cable (Apple-certified cable)
- Latest iOS
- iPhone® 5 or above
- Data and wireless plan for applicable features

# **BEFORE YOU BEGIN**

- Apple° CarPlay features may operate differently than on your phone.
- Message and data charges may apply when using Apple CarPlay.
- Apple CarPlay relies on the performance of your phone. If you experience performance issues:
- Close all apps and then restart them
- Disconnect and then reconnect your phone
- Using the Apple Lightning cable that was provided with your phone is recommended.
- When Apple CarPlay is active, your voice recognition system is disabled and you will be using Siri® to make your requests.

# PHONE SETUP

On your phone, go to Settings > General > CarPlay to allow CarPlay access.

On your phone, go to Settings > Siri and ensure Siri is turned ON.

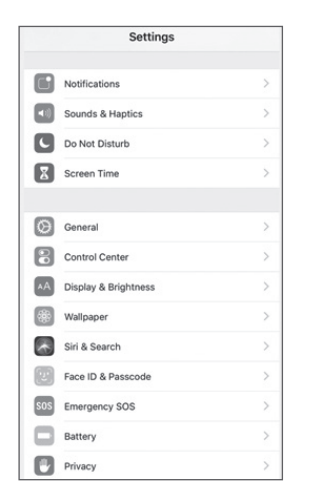

# CAR SETUP

- 1. Press the SETUP button.
- 2. Touch the "Device Connections" icon on the screen.
- 3. Touch "iOS" on the Phone Projection Settings screen then touch "On" to enable Apple CarPlay.
- 4. Connect your Apple iPhone to the vehicle USB port then touch 'OK' when the pop-up message appears. The Apple CarPlay icon will now appear on the vehicle Home screen confirming the setup.

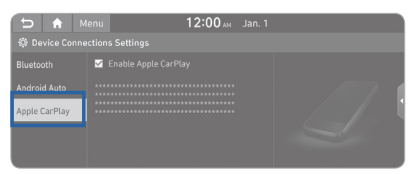

Apple CarPlay, Apple, and other marks are trademarks of Apple Inc.

## CarPlay Home Screen

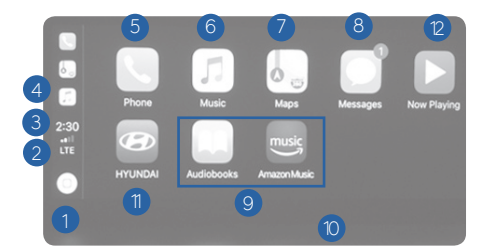

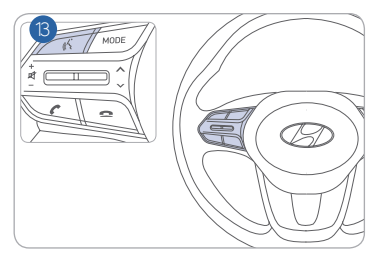

- HOME ICON
   WIRELESS CONNECTIVTY
   CELLULAR SIGNAL
   PHONE TIME
   PHONE
   APPLE MUSIC™
- 7 APPLE MAPS8 MESSAGES
- **9** 3RD PARTY APPS
- **1** SCREEN PAGE INDICATOR
- 1 EXIT TO HYUNDAI
- CURRENT CARPLAY AUDIO PLAYING
- <sup>13</sup> VOICE RECOGNITION TIPS

# SIRI

Apple CarPlay uses Siri to perform many actions like sending messages, placing calls, and looking up/setting POI/Destinations. A Siri session can be initiated on any screen by:

1. Touch and holding the HOME icon 1 on the CarPlay screen or

2. Press the steering wheel VOICE RECOGNITION (3) button.

Note: Ensure Siri feature is set to ON in your phone (Go to Settings > General > Siri).

3. Say any of the following commands;

- •"Text <John Smith> 'Call you later'" to send a text message.
- •"Read text messages" to read available text message.
- •"Call <John Smith>" to make a phone call.
- •"Find <POI/Destination>" to locate a POI/Destination.

#### PHONE

Touch the PHONE <sup>(5)</sup> icon to access the Phone screen. Siri will automatically asks 'Who you would like to call' when the PHONE <sup>(5)</sup> icon is selected.

**NOTE:**Phone call sound quality is dependent on the wired connection. Using the Lightning cable that came with the phone is recommended.

APPLE MUSIC

Touch the APPLE MUSIC 6 icon to access the Apple Music screen.

APPLE MAPS

Touch the APPLE MAPS 🕖 icon to access the Apple Map screen.

#### MESSAGES

Touch the MESSAGES <sup>(8)</sup> icon to access the Message screen. Siri will automatically asks 'To hear unread messages or create a new one' when the MESSAGE icon is selected.

#### **3rd PARTY APPS**

Supported CarPlay apps that are downloaded on your phone will appear on the CarPlay screen. Touch the apps icons to access those supported apps.

**NOTE:** A list of the supported CarPlay supported apps can be found at http://www.apple.com/ios/carplay/

Ensure phone has latest version of the 3rd Party Apps.

#### DRIVING

# LANE KEEPING ASSIST SYSTEM (LKAS)

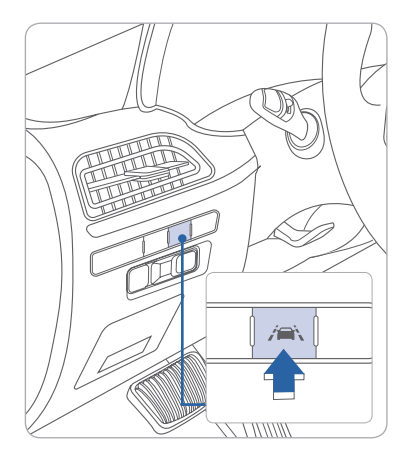

**NOTE:** LKAS Settings can be adjusted in the User Settings page of the instrument cluster under Driving Assist.

The Lane Keeping Assist System detects lane markers on the road, and assists the driver's steering to help keep the vehicle between lanes.

• To turn LKAS on, press the LKAS switch.

• To turn LKAS off, press the switch again.

LKAS operates only when the vehicle speed is above 40 mph and when the LKAS indicator is green displayed in the instrument cluster. LKAS will not operate properly if the lane line is not clear, sharp bend in the road, or in heavy fog. Refer to the Owner's Manual for more detailed information.

# LANE FOLLOWING ASSIST (LFA)

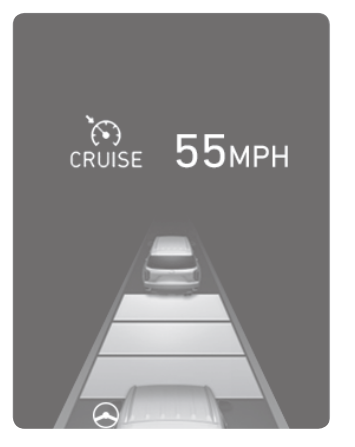

The Lane Following Assist (LFA) system helps detect lane markers on the road with a front view camera and assists the driver's steering to help keep the vehicle between lanes.

With the ignition switch in the ON position, the Lane Following Assist can be activated in the cluster LCD display by selecting the following : 'User settings → Driver Assistance → Driving Assist → Lane Following Assist'

Deselect the setting to turn off the system.

# FORWARD COLLISION-AVOIDANCE ASSIST (FCA)

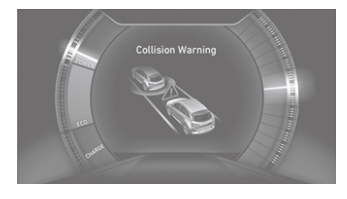

The Forward Collision Avoidance (FCA) system is designed to detect and monitor the vehicle ahead and warn the driver if a collision is imminent. This feature also allows pedestrian detection.

To operate the system, select the Forward Safety Active Assist sub menu in the LCD cluster display under User Settings.

Setup > Vehicle Settings > Driver Assistance > Lane Safety

Please refer to your Owner's Manual for further information.

# BLIND-SPOT COLLISION-AVOIDANCE ASSIST (BCA) -

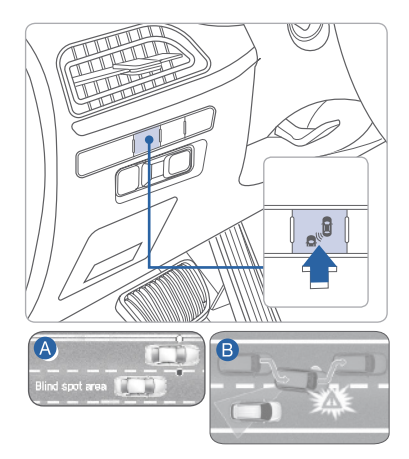

The Blind-Spot Collision-Avoidance Assist (BCA) system may apply braking power, when an approaching vehicle is detected within a certain distance next to or behind your vehicle. The instrument cluster will inform the driver of activation. Press the Blind-Spot switch. The indicator will illuminate on the button. If vehicle speed exceeds 40 mph the system will activate. Press the switch again to deactivate the system.

#### Blind spot collision warning (BCW)

Warning range is dependent on your vehicle speed. Example, if your vehicle speed is 20 mph greater than other vehicles, the warning is not active.

#### Blind spot collision avoidance (BCA)

When changing lanes, the system detects the front lane through the camera installed on the windshield and detects the side/rear areas through radar sensors.

#### DRIVING

#### REAR CROSS-TRAFFIC COLLISION-AVOIDANCE ASSIST (RCCA)

| User Settings     |   |
|-------------------|---|
| Head-Up Display   | > |
| Driver assistance | > |
| Door              | > |
| Lights            | > |

Parking Safety

Rear Cross-Traffic ... ☑

Ο

0

Ο

➡ Back

Active Assist

Warning Only

Off

The RCCA system uses radar sensors to monitor approaching vehicles to the left and right while your vehicle is in reverse. If the risk of collision is detected while the RCCW is generated, brake is controlled. The instrument cluster will inform the driver of the brake control. If the rear view monitor system is in activation, a message will also appear on the audio or AVN screen.

# Activate/Deactivate

Select the following items on the instrument cluster in order:

- 1. Select User Settings
- 2. Select Driver Assistance
- 3. Select Parking Safety
- 4. Select Rear Cross Traffic Safety

The Safe Exit Assist system helps prevent passengers from opening the door when a vehicle is approaching from the rear area. After the vehicle stops and an approaching vehicle from the rear area is detected, the rear door does not open from the inside handle. A "check surroundings then try again" warning message will appear on the cluster and a warning sound will go off.

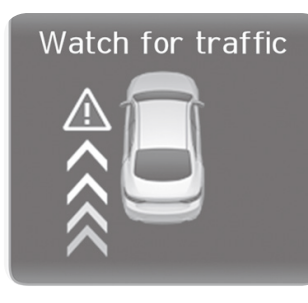

**逐 🔐 📟** 

When an approaching vehicle from the rear is detected and the door is already opened, a "watch for traffic" warning message appears and a warning sound will go off.

#### Activate/Deactivate

Select the following items on the instrument cluster in order:

- 1. Select user settings mode in the cluster LCD display
- 2. Select Driver Assistance
- 3. Select Blind-Spot Safety
- 4. Select Safe Exit Assist

**NOTE:** If you press the child safety switch located on the driver door within 10 seconds after the warning message appears, the driver acknowledges the rear status and the child safety lock is canceled.

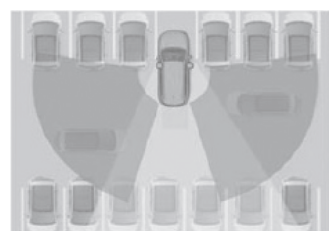

# **REAR OCCUPANT ALERT (ROA)**

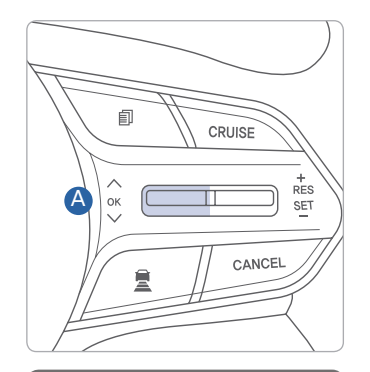

Check rear seats

The Rear Occupant Alert system helps prevent exiting the vehicle with the rear passengers left in the vehicle.

#### 1st Alert (standard)

When you open the front door after opening and closing the rear door and the engine is off, a "check rear seats" warning message appears.

#### 2nd Alert (if equipped)

When any movement in the vehicle is detected after the driver's door is closed and all doors are locked, the horn will activate for 25 seconds. To stop this alert, unlock the door with the remote key or smart key.

Note: After the first alert, press the OK button on the steering wheel to deactivate the second alert. If the system continues to detect movement, the horn activates up to 8 times. The system detects movement in the vehicle for 24 hours after the doors are locked.

# 

OK Alarm Off

**NOTE:** The overhead sensor is located above the rear passenger seats.

#### Activate/Deactivate

Select the following items on the instrument cluster in order:

- 1. Select User Settings on the cluster LCD display
- 2. Select Convenience
- 3. Select Rear Seat Alert

# IDLE STOP AND GO (ISG)

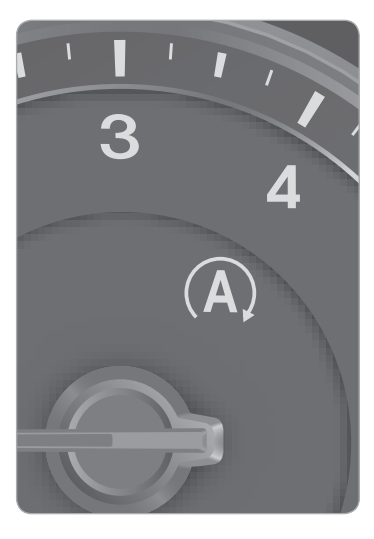

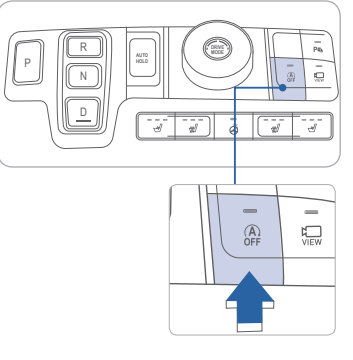

The ISG system will automatically shut off the engine when the vehicle is at a standstill (i.e. red stop light, stop sign, and traffic jam) to increase vehicle's fuel economy and reduce exhaust gas emissions. The auto stop indicator will illuminate in green on the instrument cluster when activated. To restart the engine in auto stop mode, release the brake pedal and press on the accelerator. The auto stop indicator goes OFF on the instrument cluster once the engine is restarted.

#### Prerequisite for activation:

-The driver's seatbelt is fastened.

- -The driver's door and the hood are closed.
- -The brake pressure is adequate.
- -The battery is sufficiently charged.
- -The outside temperature is between 14°F and 95°F (-10°C and 35°C).
- -Engine is warmed up.
- The incline is gradual.
- Steering wheel is turned less than 180 degrees.
- Shift lever is in DRIVE or NEUTRAL.

**NOTE:** The engine will not shut off if the prerequisites are not satisfied. In that case, the Auto Stop indicator will illuminate in yellow on the instrument cluster.

#### To deactivate

Press the ISG OFF button, indicator illuminates.

#### To activate

Press the ISG OFF button, indicator turns OFF.

40

#### **DRIVE MODE**

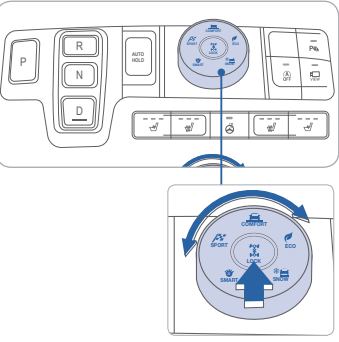

The mode changes, as below, whenever the DRIVE MODE selection knob is rotated. An indicator will illuminate on the instrument cluster when the vehicle is in sport mode or smart mode. When the vehicle is in comfort mode, it is not displayed on the instrument cluster.

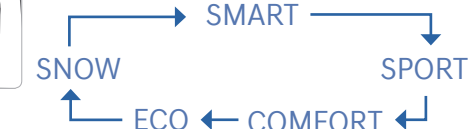

#### COMFORT mode:

In comfort mode, the engine and transmission control logic work together to provide regular daily driving performance with fuel efficiency.

#### SPORT mode:

Sport mode manages the driving dynamics by automatically adjusting the steering effort, and the engine and transmission control logic for enhanced driving performance. When sport mode is activated, the engine RPM will be a little higher than normal.

#### SMART mode:

Smart mode selects the proper driving mode between comfort and sport by judging the driver's driving habits.

Note: Whenever the engine is restarted, the drive mode will revert back to the default comfort mode

#### ECO mode:

ECO mode helps to improve fuel efficiency. When the Eco mode is activated, the vehicle acceleration, gear shift points and air conditioning performance will be reduced to conserve the fuel economy.

#### SNOW mode:

In this mode, the vehicle can start stably by properly distributing the driving force of the vehicle on slippery roads such as snowy roads. And you can drive safely by suppressing wheel slip.

# TIRE PRESSURE MONITORING SYSTEM (TPMS)

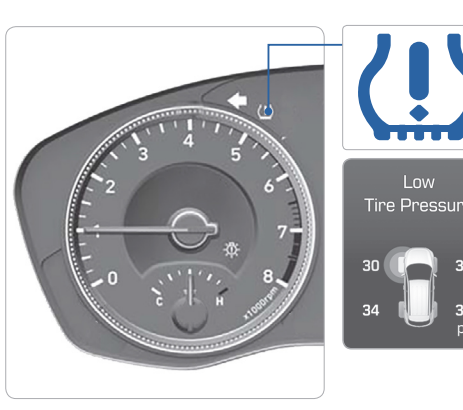

Low Tire Pressure Indicator / TPMS Malfunction Indicator

Low Tire Pressure / Tire Pressure Monitor / TPMS Malfunction Display (shown on the cluster LCD display)

#### LOW TIRE PRESSURE INDICATOR

Illuminates if one or more of your tires are significantly under-inflated.

#### TPMS MALFUNCTION INDICATOR

Blinks for approximately one minute, then remains illuminated when there is a malfunction with the TPMS. Inspect all tires and adjust the tire pressure to specification. If the lamp remains illuminated, we recommend the vehicle be checked by an authorized HYUNDAI dealer.

#### LOW TIRE PRESSURE / TIRE PRESSURE MONITOR / TPMS MALFUNCTION DISPLAY(LCD DISPLAY)

Select the Assist mode Assist mode by pressing the mode button on the steering wheel to display tire pressure.

Tire pressures will display after driving a short distance. If a tire pressure drops lower than predetermined specification, the Low Tire Pressure Indicator (1) will illuminate and the cluster 3 display will indicate tire(s) requiring air.

**NOTE:** Environmental factors can affect the tire pressure. The two main environmental factors are ambient air temperature and elevation. Colder ambient air will reduce tire pressure, while hotter ambient air will increase tire pressure. High elevation may also increase tire pressure.

#### DRIVING

# CRUISE CONTROL/SMART CRUISE CONTROL

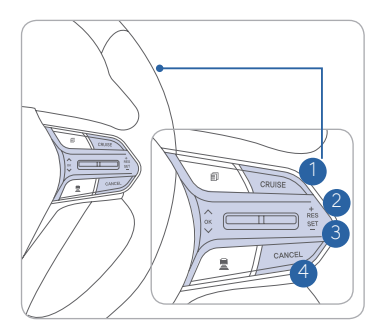

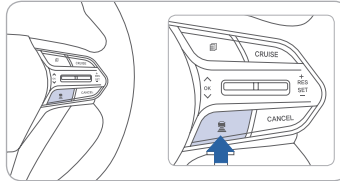

55 мрн

The Cruise Control system allows you to program the vehicle to maintain a constant speed without holding the accelerator pedal.

1 To turn On/Off cruise control.

2 Toggle switch UP to Resume or Increase the cruise control speed.

- 3 Toggle switch DOWN to Set or Decrease the cruise control speed.
- 4 To Cancel the Cruise Control.

#### Setting Vehicle Distance (Smart Cruise Control only)

This system assist you in setting the distance from the vehicle ahead and will maintain the selected distance without you depressing the accelerator or the brake pedal.

Press the button to set and maintain the vehicle-to-vehicle distance without pressing the accelerator or brake pedal. The vehicle-to-vehicle distance 1 will automatically activate when you set the

cruise speed 2.

Each time the button is pressed, the vehicleto-vehicle distance changes as follows:

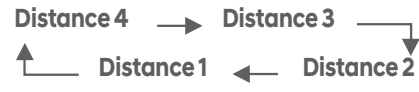

# Setting Cruise Control

3

- 1. Press the "CRUISE" button 1 to turn on Cruise Control. The icon will illuminate in the instrument cluster.
- 2. Toggle "-SET" switch (3) DOWN to set cruising speed.

#### Adjusting the vehicle speed

- 1. Toggle "+RES" switch 2 UP to increase cruising speed.
- 2. Toggle "-SET" switch 3 DOWN to decrease cruising speed.

**NOTE:** Quick toggle up/down will change speed by 1 mph. Holding switch up/down will change speed by 5 mph.

#### To Cancel Cruise Control

Press the "CANCEL" button 4 or depress the brake pedal.

Please refer to your Owner's Manual for more information.

# LEADING VEHICLE DEPARTURE ALERT

The Leading Vehicle Departure Alert system alerts the driver of the departure of the vehicle in front when the vehicle is stopped and the Smart Cruise Control (SCC) is in activation.

#### To activate

Select the following items on the instrument cluster in order:

- 1. Select User Settings on the cluster LCD display.
- 2. Select Driver Assistance
- 3. Select "Leading vehicle departure alert

The system stops operation when the setting is deactivated. However, if the engine is turned off then on again, the system maintains in the previous state.

# HIGHWAY DRIVING ASSIST (HDA) (if equipped)

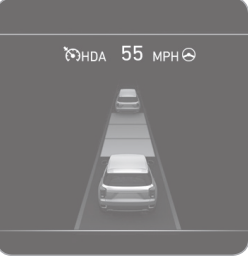

The Highway Driving Assist (HDA) system helps keep the vehicle between lanes, maintain a distance with the vehicle ahead, and automatically adjusts the vehicle speed to the speed limit while driving on the highway.

With the Engine Start/Stop button in the ON or START position, the Highway Driving Assist can be activated from the Settings menu in the infotainment system screen by selecting the following:

'Setup → Vehicle Settings → Driver Assistance →

Highway Driving Assist' Deselect the setting to

**NOTE:** If the engine is turned off then on again, the system maintains the last setting.

setting. Operating Conditions:

- Driving on the highway main line.
- Smart Cruise Control is operating.
- If the Smart Cruise Control is in the READY state the Highway Driving Assist will be in the READY state. The indicator on the cluster will illuminate white.
- Vehicle speed is under 95 mph (153 km/h).

If all the mentioned conditions are satisfied, the system is ENABLED and the indicator on the cluster will illuminate green.

#### DRIVING

#### **PUSH BUTTON DRIVE SELECTOR**

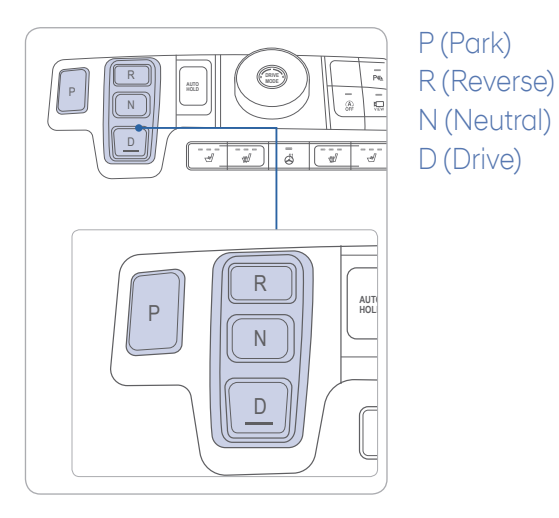

# **ELECTRIC PARKING BRAKE (EPB)**

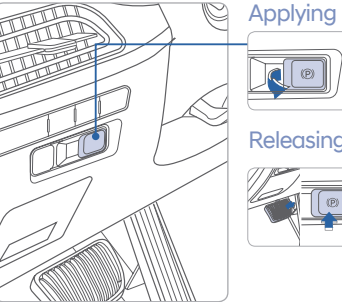

Stop the vehicle then pull the EPB switch.

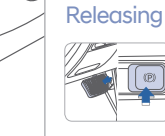

Press the EPB switch while depressing the brake pedal.

**NOTE:** If necessary, emergency braking is possible by pulling and holding the EPB switch.

#### **AUTO HOLD**

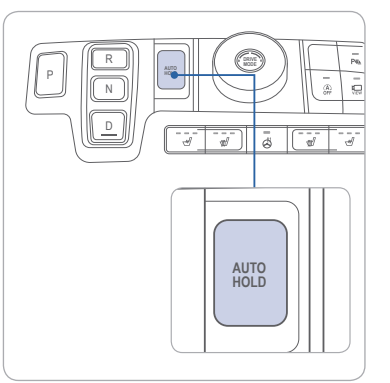

The Auto Hold feature assists in steep hill areas. It holds the brake until the accelerator pedal is pressed.

- WHITE 1. Press the AUTO HOLD AUTO switch. HOLD
- GREEN 2. Stop the vehicle by pressing the brake HOLD pedal. The brakes will remain engaged even if the brake pedal is released.
- AUTO HOLD

AUTO

-WHITE 3. The brakes will release when the accelerator pedal is pressed with transmission in D, R or manual mode.

To cancel the AUTO HOLD operation, press the AUTO HOLD switch again.

# PALISADE CUSTOMER DELIVERY CHECK LIST

| HYUNDAIOWNER     | DEA  |
|------------------|------|
|                  |      |
| SALES CONSULTANT | DATE |
|                  |      |
| VIN              | PRE  |
|                  |      |

## **BEFORE DELIVERY**

- CONFIRM "GOOD BATTERY" USING GR8 AND STAPLE **TEST TICKET HERE**
- SET TIRE PRESSURE LF\_\_\_\_RF\_\_\_\_RR\_\_\_LR\_\_\_
- □ VERIFY VEHICLE IS CLEAN, IN GOOD CONDITION, FREE OF CHIPS AND SCRATCHES · CLEAN WINDSHIELD AND BACK WINDOW

□ ENSURE FLOORMATS ARE SNAPPED INTO PLACE

# WALK THE CUSTOMER THROUGH EACH OF THE FOLLOWING KEY DELIVERY FEATURES

□ REVIEW QUICK REFERENCE GUIDE □ BLUETOOTH

- Show phone compatibility website: www.hyundaiusa.com/bluetooth
- Pair customer's phone to the Bluetooth system (if equipped)
- Make a test call using Bluetooth with the customer's phone
- Demonstrate Voice Recognition (VR)

# OPERATION OF THE NAVIAGATION SYSTEM (if equipped) - page 27 REVIEW AND TEAR OFF VOICE COMMAND / OUICK TIP CARD

- OPERATION OF THE AUDIO SYSTEM page 26
- □ VEHICLE SETTINGS
- Demonstrate vehicle settings in instrument cluster
- Demonstrate navigation use, enter dealer address
- Show radio presets

ERSHIP NAME

/IOUS VEHICLE

| 1  | CONNECTING YOUR PHONE                     |
|----|-------------------------------------------|
| I. | On the radio:                             |
| Ľ  | 1. Push the SETUP button.                 |
|    | 2. Select Bluetooth.                      |
| 2  | 3. Select Bluetooth Connection.           |
| •  | 4. Select Add New.                        |
| 1  | In your phone's                           |
| È  | Bluetooth 🖸 settings:                     |
|    | 5. Select the <vehicle name=""></vehicle> |
|    | on your phone.                            |
| )  | 6. Enter the passkey from the             |
| )  | radio or accept the authorization         |
|    | pop-up on your phone.                     |
| 5  | SWITCHING BETWEEN PAIRED PHONES           |
|    | Using Voice 🛐 Command:                    |
|    | "Change Bluetooth device"                 |
| ¢  | On the radio:                             |
|    | 1. Push the SETUP button.                 |
| F  | 2. Select Bluetooth.                      |
|    | 3. Select Bluetooth Connection.           |
|    | 4. Select Connect next to the             |
|    | desired phone.                            |
| 2  | For more information, visit               |
| V  | HyundaiBluetooth.com                      |